## Liebe Studierende,

die Anmeldung zu den studentischen Tutorien am Fachbereich Rechtswissenschaft findet seit dem Sommersemester 2020 über ein neues Anmeldesystem (sog. **Preference Signup Tool**) statt. Hier findet Ihr alle Informationen zur Anmeldung. Das System ist selbsterklärend und intuitiv aufgebaut, bitte lest trotzdem zur Sicherheit diese Hinweise vor der Anmeldung!

# Sinn und Zweck des neuen Anmeldesystems ("Preference Signup Tool"):

Das alte Anmeldesystem ist inzwischen mehr als zehn Jahre alt. Hier galt "wer zuerst klickt, bekommt einen Kurs" (Windhundprinzip). Da das System aufgrund der hohen Nachfrage zum Freischaltzeitpunkt häufig überlastet war, hat es bisweilen zu ungerechten Ergebnissen geführt. Auf Anregung der Studierendenvertreter\*innen in der Tutorienkommission haben wir in Zusammenarbeit mit dem Fachbereich Informatik (vielen Dank!!!) ein neues Anmeldesystem entwickelt, das sich anstatt nach der Klickgeschwindigkeit nach Euren Präferenzen richtet – das *Preference Signup Tool*.

Außerdem gibt es viele nützliche neue Funktionen wie die Warteliste oder die Tauschfunktion, sodass das "Erlaufen" von Kursen weitgehend wegfällt und jetzt digital erfolgen kann. Wir hoffen, Euch von dem System überzeugen zu können, und freuen uns über Feedback an <u>tutorien@rewiss.fu-berlin.de</u>.

## <u>Kurzanleitung:</u>

- 1. <u>Schritt:</u> Ihr logt euch mit Euren Zedat-Benutzerdaten hier in das Anmelde-Portal ein: <u>https://mycampus.imp.fu-berlin.de/portal/site/rewisstutorien</u>
- Schritt: 1. Runde (Präferenzprinzip): In einer 1. Runde gebt Ihr über das Preference Signup Tool bis zu 5 Präferenzen für Tutorien an. Die Präferenzen können auf mehrere Fächer aufgeteilt werden oder nur auf Kurse eines Fachs gesetzt werden. Jeder kann in dieser 1. Runde maximal 2 Tutorienplätze in zwei unterschiedlichen Fächern erhalten. Der Anmeldezeitraum zur 1. Runde beginnt am 12.04.2025 und <u>endet am 19.04.2025 (!).</u>
- 3. <u>Schritt:</u> Nach Ablauf der 1. Runde könnt Ihr im Anmelde-Portal nachsehen, ob und für welche Kurse Ihr einen Platz erhalten habt.
- 4. <u>Schritt: 2. Runde (Windhundprinzip):</u> Sollten nach der 1. Runde Restplätze freibleiben, könnt Ihr diese im Portal ab dem 22.04.2025 bis zum Ende des Semester in einer 2. Runde frei buchen. Hier gilt, wer zuerst einen Kurs auswählt bekommt ihn.
- 5. <u>Warteliste:</u> Ihr habt noch keinen Platz erhalten? Dann habt Ihr immer noch Chancen, über die Wartelisten nachzurücken. In der 1. Runde werden aus Euren nicht erfüllten Präferenzen für jeden Kurs eine Warteliste erstellt. Sobald ein Platz frei wird, werdet ihr benachrichtigt und könnt den Platz über das *Preference Signup Tool* annehmen.
- 6. <u>Tauschfunktion</u>: Eure Präferenzen haben sich nach der Kurszuteilung geändert und Ihr wollt gerne mit einer Kommilitonin / einem Kommilitonen tauschen? Auch das ist möglich, indem Ihr bis zum 19.05.2025 im Anmeldesystem die Tauschfunktion nutzt.

#### 1. Runde: Präferenzprinzip

- 5 Präferenzen pro Tutand\*in
- Maximal 2 Plätze pro Tutand\*in
- optimale, automatische Zuteilung nach Ablauf des Anmeldezeitraums
- automatische Generierung von Wartelisten aus nicht erfüllten Präferenzen

#### 2. Runde: Windhundprinzip

Soweit in einzelnen Kursen Restplätze verbleiben, können diese frei gewählt werden. Hierfür wird ein Zeitraum bekannt gegeben (Hinweis: Es kann max. 1 Platz pro Fach erlangt werden).

Warteliste

Tauschfunktion

Bis zur zweiten Tutorienwoche können Tutand\* innen untereinander tauschen

-

≁

## Ausführliche Erklärung der einzelnen Schritte und Funktionen:

## Das Anmelde-Portal ("Whiteboard") [1. Schritt]

(1) Um einen Tutorienplatz zu erhalten, müsst Ihr Euch zunächst im *Whiteboard* anmelden, einer multifunktionellen Plattform über die man zum *Preference Signup Tool* gelangt.

Hierfür nutzt Ihr bitte diesen Link: https://mycampus.imp.fu-berlin.de/portal/site/rewisstutorien

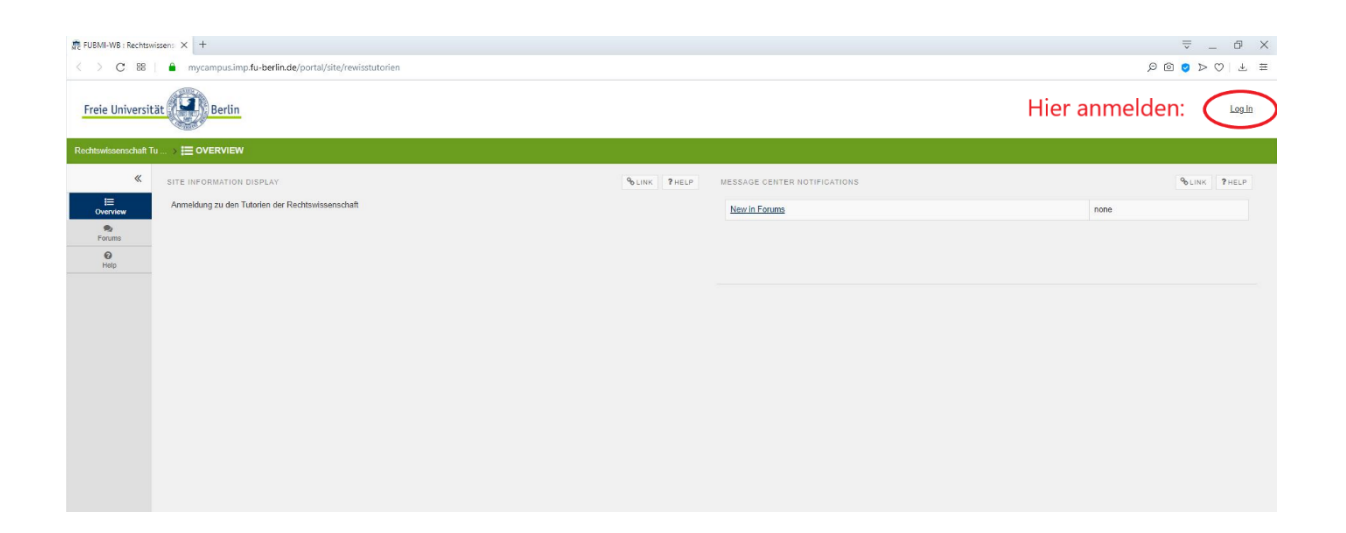

(2) Über die Anmeldemaske könnt ihr Euch hier mit Euren persönlichen *Zedat-Benutzerdaten* (Benutzername/Passwort) einloggen:

Hinweis: Das Whiteboard hat viele Funktionen und kann mehr als nur die Anmeldung zu den Tutorien. Vorerst nutzen wir nur die Anmelde-Funktion zu den Tutorien. Insbesondere sind die Unterrichtsmaterialien zu den Tutorien weiterhin in den Blackboard-Kursen der jeweiligen Tutor\*innen (<u>https://lms.fu-berlin.de</u>) zu finden!

### 1. Runde: Das Präferenzprinzip [2. Schritt]

Die 1. Runde ist der zentrale Schritt im Anmeldeverfahren:

(1) Nach dem Einloggen im Anmelde-Portal wählt Ihr das *Preference Signup Tool* aus und findet hier unter dem Reiter "Kursanmeldung" eine Liste mit allen im Semester angebotenen Tutorien, die ihr nach Tutor\*in oder Fach sortieren könnt:

| Fraia Universität      |                                                      | 😤 Home                                                                                                    | Öffentliches Recht II 🗸 Strafree                                                    | cht II (StR II 🗸   | Zivilrecht II (BGB I     | ~               | Sites                                |                |  |  |  |
|------------------------|------------------------------------------------------|----------------------------------------------------------------------------------------------------|-------------------------------------------------------------------------------------|--------------------|--------------------------|-----------------|--------------------------------------|----------------|--|--|--|
|                        | at a bertin                                          | Rechtswissenschaft Tu V                                                                                                    |                                                                                     |                    |                          |                 |                                      |                |  |  |  |
| Rechtswissenschaft Tu  | > PREFERENC                                          | E SIGNUP TOOI                                                                                                    | -                                                                                   |                    |                          |                 |                                      |                |  |  |  |
| « (                    | KURSANMELDUNG                                        | KURSE TAUSCHEI                                                                                                    | KURSVERWALTUNG TEILNEHM                                                             | IERVERWALTUNG      | EINSTELLUNGEN            |                 | Q                                    | LINK ?HELP     |  |  |  |
| Enter access View      | Kursanmeldungen                                      |                                                                                                    |                                                                                     |                    |                          |                 |                                      |                |  |  |  |
| Cverview               | Während des Anmeldeze<br>höchsten Priorität entspri  | Während des Anmeldezeitraums können hier in erster Runde Kurspräferenzen vergeben werden. Es können bis zu fünf Präferenzen angegeben werden, wobei die erste Präferenz der<br>Nebeten Drichtite anterricht. Bitte bestätigen Sie Ure Angeben (und gaf enätere Änderungen) anschließend mit dem "Sneichern" Butten |                                                                                     |                    |                          |                 |                                      |                |  |  |  |
| Preference Signup Tool | Nach Ende des Anmelde                                | zeitraums werden o                                                                                                    | die Kurse automatisch zugeteilt. Anschlie                                           | ßend können die z  | ugeteilten Kurse und Wa  | rtelistenplätze | e hier eingesehen werden.            |                |  |  |  |
| Announcements          | In einer zweiten Runde n<br>stehen oder sich auf die | ach dem Abschlus<br>Warteliste von Kurs                                                                                                    | s des Präferenzverfahrens können Sie si<br>sen setzen, die bereits ausgebucht sind. | ch hier während de | es Anmeldezeitraums in K | lurse eintrage  | n, in denen noch freie Plätze        | zur Verfügung  |  |  |  |
| Meetings               | Alle Lehrveranstaltu                                 | Alle Lehrveranstaltungen                                                                                                    |                                                                                     |                    |                          |                 |                                      |                |  |  |  |
| 🗱 🛷<br>Site Info       | Präferenz<br>(1 = höchste Priorität.                 | Name der                                                                                                    |                                                                                     |                    |                          |                 |                                      | Maxiamle       |  |  |  |
| <b>P</b><br>Forums     | 5 = niedrigste Priorität) Vera                       | Veranstaltung                                                                                                    | Tutor                                                                               | Fach               |                          | Semester        | Datum, Zeit und Ort                  | Teilnehmerzahl |  |  |  |
| 0                      |                                                      |                                                                                                    | Alle                                                                                | Alle               | •                        |                 |                                      |                |  |  |  |
| Help                   | Keine Präferenz                                      | Tutorium 09                                                                                                    | Ben Kopka                                                                           | Strafrecht II (    | StR II) S20              | SS 20           | Montag 04:00 - 06:00<br>Boltz 3/2213 | 14             |  |  |  |
|                        | Keine Präferenz                                      | Tutorium 13                                                                                                    | Clara Seitz                                                                         | Strafrecht II (    | StR II) S20              | SS 20           | Montag 08:00 - 10:00<br>Boltz 3/4405 | 14             |  |  |  |
|                        | Keine Präferenz                                      | Tutorium 08                                                                                                    | Ben Kopka                                                                           | Strafrecht II (    | StR II) S20              | SS 20           | Montag 10:00 - 12:00<br>Boltz 3/3306 | 14             |  |  |  |
|                        | Keine Präferenz 🔻                                    | Tutorium 11                                                                                                    | Clara Seitz                                                                         | Strafrecht II (    | StR II) S20              | SS 20           | Montag 10:00 - 12:00<br>Boltz 3/2204 | 14             |  |  |  |
|                        | Keine Präferenz 🔻                                    | Tutorium 12                                                                                                    | Rebekka Geremew Mankeshe                                                            | Strafrecht II (    | StR II) S20              | SS 20           | Montag 10:00 - 12:00<br>Boltz 3/3302 | 14             |  |  |  |

(2) Hier solltet Ihr nun jeweils bis zu 5 Präferenzen angeben. Über das Drop-Down-Menu (erster Pfeil neben jedem Kurs) könnt Ihr die Präferenzen auswählen. Jede Präferenz kann nur einmal vergeben werden. <u>Nach Auswahl oder Änderung Eurer Präferenzen bitte unbedingt "Speichern" auswählen!</u>

|              | Keine Präferenz 💌 | Tutorium 05  | Tom Diesing                   | Zivilrecht II (BGB II) S20                 | SS 20                          | Montag 02:00 - 04:00<br>Vant-H 8/102a     | 14 | * |
|--------------|-------------------|--------------|-------------------------------|--------------------------------------------|--------------------------------|-------------------------------------------|----|---|
| 1. Duëfavara | 4. Präferenz 🗸 🔻  | Tutorium 06  | Patricia Lucille Hiltmann     | Zivilrecht II (BGB II) S20                 | SS 20                          | Montag 02:00 - 04:00<br>Boltz 3/2215      | 14 |   |
|              | Keine Präferenz   | Tutorium 16  | Tom Diesing                   | Zivilrecht II (BGB II) S20                 | SS 20                          | Montag 04:00 - 06:00<br>Vant-H 8/102a     | 14 |   |
|              | Keine Präferenz   | Tutorium 17  | Tom Diesing                   | Zivilrecht II (BGB II) S20                 | SS 20                          | Montag 06:00 - 08:00<br>Vant-H 8/102a     | 14 |   |
| auswählen    | Keine Präferenz   | Tutorium 07  | Patricia Lucille Hiltmann     | Zivilrecht II (BGB II) S20                 | SS 20                          | Montag 08:00 - 10:00<br>Boltz 3/2215      | 14 |   |
|              | 1. Präferenz 💌    | utorium 08   | Patricia Lucille Hiltmann     | Zivilrecht II (BGB II) S20                 | SS 20                          | Montag 10:00 - 12:00<br>Vant-H 8/335      | 14 |   |
|              | Keine Präferenz   | Tutorium 14  | Jan-Louis Wiedmann            | Zivilrecht II (BGB II) S20                 | SS 20                          | Mittwoch 04:00 - 06:00<br>Vant-H 8/335    | 14 |   |
|              | Keine Präferenz   | Tutorium 04  | Jan-Louis Wiedmann            | Zivilrecht II (BGB II) S20                 | SS 20                          | Mittwoch 10:00 - 12:00<br>Boltz 3/2204    | 14 |   |
|              | 3. Präferenz 🔻    | Tutorium 11  | Iuliia Voronova               | Zivilrecht II (BGB II) S20                 | SS 20                          | Donnerstag 02:00 - 04:00<br>Vant-H 8/102b | 14 |   |
|              | 5. Präferenz 💌    | Tutorium 12  | Timo Gaudszun                 | Zivilrecht II (BGB II) S20                 | SS 20                          | Donnerstag 02:00 - 04:00<br>Vant-H 8/101  | 14 |   |
|              | 2. Präferenz 💌    | Tutorium 15  | Nuan Maximilian Jaster        | Zivilrecht II (BGB II) S20                 | SS 20                          | Donnerstag 02:00 - 04:00<br>Boltz 3/2204  | 14 |   |
|              | Keine Präferenz   | Tutorium 010 | Iuliia Voronova               | Zivilrecht II (BGB II) S20                 | SS 20                          | Donnerstag 04:00 - 06:00<br>Boltz 3/2213  | 14 |   |
|              | Keine Präferenz   | Tutorium 09  | Nuan Maximilian Jaster        | Zivilrecht II (BGB II) S20<br>2. Speichern | SS 20                          | Donnerstag 04:00 - 06:00<br>Boltz 3/2204  | 14 |   |
|              | Keine Präferenz   | Sie haber    | Sie diese spechern? Speichern |                                            | erstag 08:00 - 10:00<br>3/2204 | 14                                        |    |   |
|              | Keine Präferenz   |              |                               |                                            |                                | ig 08:00 - 10:00                          | 14 |   |

(3) Eure maximal 5 Präferenzen könnt Ihr beliebig verteilen. Insbesondere könnt Ihr Eure Präferenzen zwischen verschiedenen Fächern aufteilen (z.B. 2x BGB, 1x StR, 2x ÖR) oder auf 5 Kurse eines Fachs setzen. Das ist Euch selbst überlassen. Wir empfehlen, möglichst viele Präferenzen zu verteilen, um die Chancen auf einen Tutorienplatz zu erhöhen.

Tipps zur Präferenzverteilung:

- (1) Verteilt möglichst alle 5 Präferenzen. Das System berücksichtigt Eure Präferenzen in der angegebenen Rangfolge, sodass Euch in der Regel kein Nachteil entsteht, mehrere Präferenzen anzugeben. Je mehr Präferenzen Ihr angebt, desto größer wird allerdings Eure Chance, insgesamt einen Platz zu erhalten.
- (2) Wählt/Präferiert auch Kurse, die aus Eurer Sicht nicht stark nachgefragt sein könnten. Auch dadurch erhöht Ihr Eure Chancen, überhaupt einen Platz zu erhalten.
- (3) Wenn Ihr nur einen Tutorienplatz in einem spezifischen Fach (z.B. BGB II) haben möchtet, empfiehlt es sich, nur für dieses Fach Präferenzen zu vergeben! Wenn Ihr aber 2 Tutorienplätze haben möchtet, müsst Ihr verschiedene Fächer angeben, da das System davon ausgeht, dass jede\*r Tutand\*in pro Fach nur ein Tutorium besuchen möchte. Es ist nicht möglich zwei Tutorien in einem Fach zu erhalten!

(4) Nach dem Abschluss des angegebenen Zeitraums für die Präferenzzuteilung, errechnet das System die optimale Verteilung automatisch. Dieser Vorgang kann einige Stunden dauern.

In dieser 1. Runde kann jede\*r Tutand\*in **maximal 2 Tutorienplätze** in unterschiedlichen Fächern erhalten! Dabei werden Anmeldungen von Studierenden bevorzugt, die noch keinen Tutorienplatz haben, vor solchen Präferenzen, die zu einem zweiten Tutorienplatz führen würden.

Hinweis: Dem Anmeldesystem und dem Präferenzsystem im Besonderen liegt die Hypothese zugrunde, dass jede\*r Tutand\*in möglichst viele Tutorien (maximal 3) besuchen möchte. <u>Vorrangiges Ziel ist aber, dass jede\*r</u> <u>Studierende nach Möglichkeit mindestens einen Tutorienplatz erhält.</u>

## Ergebnisse der 1. Runde [3. Schritt]

Die Ergebnisse der Berechnung nach dem Präferenzsystem könnt Ihr im Anmeldeportal einsehen. Dafür geht Ihr wie oben beschrieben vor: Link (<u>https://mycampus.imp.fu-</u> <u>berlin.de/portal/site/rewisstutorien</u>) -> Login -> Preference Signup Tool -> Kursanmeldung

### 2. Runde: Das Windhundprinzip [4. Schritt]

Sollten nach der 1. Runde nicht alle Tutorienplätze vergeben worden sein, können die Restplätze von Euch in einem zweiten Anmeldezeitraum (2. Runde) über das *Preference Signup Tool* frei gebucht werden. Der Anmeldezeitraum wird auf der Website des Tutorienprogramms bekannt gegeben.

(1) Dafür geht Ihr wie oben beschrieben vor: Link (<u>https://mycampus.imp.fu-</u> <u>berlin.de/portal/site/rewisstutorien</u>) -> Login -> Preference Signup Tool -> Kursanmeldung

(2) Euch wird neben Euren gebuchten Kursen und Wartelistenplätzen eine Liste mit allen Tutorien des laufenden Semesters angezeigt, sortiert in "Kurse mit freien Plätzen" und "Ausgebuchte Kurse". Für jedes Tutorium ist angegeben wie viele Teilnehmer\*innen bereits eingetragen sind.

| Freie Universit                                     | ät Berlin # Home                                                                                                    | Rechtswissenschaft Tu 🗸              |                          |                            | <b>##</b> s                            | ites 🚺 Moritz Johan |  |  |  |  |
|-----------------------------------------------------|----------------------------------------------------------------------------------------------------|--------------------------------------|--------------------------|----------------------------|----------------------------------------|---------------------|--|--|--|--|
| Rechtswissenschaft Tr                               |                                                                                                    |                                      |                          |                            |                                        |                     |  |  |  |  |
| *                                                   | KURSANMELDUNG KURSE TAUSCHEN 9 LINK 7 HELP                                                                                                    |                                      |                          |                            |                                        |                     |  |  |  |  |
| IE<br>Overview                                      | Kursanmeldungen                                                                                                    |                                      |                          |                            |                                        |                     |  |  |  |  |
| Preference Signup Tool                              | Während des Anmeldezeitraums können hier in erster Runde Kurspräferenzen vergeben werden. Es können bis zu fürl Präferenzen angegeben werden, wobei die erste Präferenz der höchsten Priorität entspricht. Bite bestätigen Sie Ihre Angaben (und ggf. spätere Änderungen)<br>anschließend mich dem Scelchern-Putton. |                                      |                          |                            |                                        |                     |  |  |  |  |
| Forums                                              | Nach Ende des Anneldezeitraums werden die Kurse automatisch zugeteilt. Anschließend können die zugeteilten Kurse und Wantelsterplätze hier eingesehen werden.                                                                                                    |                                      |                          |                            |                                        |                     |  |  |  |  |
| e<br>Help                                           | In einer zweiten Runde nach dem Abschluss das Präferenzverfahrens können. Sie sich Neir während des Anneldezeitraums in Kurse eintragen, in denen noch freis Plätze zur Verlagung stehen oder sich auf die Vlarteliste von Kursen setzen, die bereits ausgebucht sind.                                               |                                      |                          |                            |                                        |                     |  |  |  |  |
|                                                     | Ihre Kurse                                                                                                    | Kurse in denen Sie eingetragen si    | nd                       |                            |                                        |                     |  |  |  |  |
|                                                     |                                                                                                    | Name der Veranstaltung               | Tutor                    | Fach                       | Datum, Zeit und Ort                    | Teilnehmer          |  |  |  |  |
|                                                     | Kurs verlassen                                                                                                    | Strafrecht II (StR II) - Tutorium 15 | Alena Lieder             | Strafrecht II (StR II) S20 | Freitag 14:00 - 16:00<br>Vant-H 8/102a | 6/14                |  |  |  |  |
| Automatisch<br>aus den nicht<br>erfüllten           | Warteliste Sie wurden karse auf die Wanteliste gesetzt:                                                                                                    |                                      |                          |                            |                                        |                     |  |  |  |  |
| Präferenzen                                         |                                                                                                    | Name der Veranstaltung               | Tutor                    | Fach                       | Datum, Zeit und Ort                    | Teilnehmer          |  |  |  |  |
| generierte<br>Wartelisten-                          | Warteliste verlassen                                                                                                    | Zivilrecht II (BGB II) - Tutorium 03 | Jan-Louis Wiedmann       | Zivilrecht II (BGB II) S20 | Mittwoch 16:00 - 18:00<br>Vant-H 8/335 | 14/14               |  |  |  |  |
| plätze                                              | Kurse mit freien Plätzen                                                                                                    |                                      |                          |                            |                                        |                     |  |  |  |  |
| "Kurs                                               |                                                                                                    | Name der Veranstaltung               | Tutor                    | Fach                       | Datum, Zeit und Ort                    | Teilnehmer          |  |  |  |  |
| wechseln"<br>oder "Kurs<br>beitreten"<br>(Windhund- | Kurs wechseln                                                                                                    | Strafrecht II (StR II) - Tutorium 13 | Alena Lieder             | Strafrecht II (StR II) S20 | Freitag 08:00 - 10:00<br>Vant-H 8/102a | 13/14               |  |  |  |  |
|                                                     | Kurs.wechseln                                                                                                    | Strafrecht II (StR II) - Tutorium 07 | Ben Kopka                | Strafrecht II (StR II) S20 | Montag 16:00 - 18:00<br>Boltz 3/2213   | 10 / 14             |  |  |  |  |
| prinzip)                                            | Kurs wechseln                                                                                                    | Strafrecht II (StR II) - Tutorium 11 | Rebekka Geremew Mankeshe | Strafrecht II (StR II) S20 | Montag 10:00 - 12:00<br>Boltz 3/2204   | 11/14               |  |  |  |  |

(3) Über die Schaltfläche "Kurs beitreten" oder "Kurs wechseln" (soweit Ihr bereits einen Tutorienplatz im jeweiligen Fach habt) könnt Ihr den von Euch gewünschten Kurs buchen. Dabei gilt das Prinzip: "wer zuerst klickt, bekommt den Kurs" (Windhundprinzip).

Hinweis: Die Kursbuchungen aus der 1. Runde bleiben erhalten, außer es handelt sich um eine Kursbuchung im selben Fach ("Kurs wechseln"). Jede\*r Studierende kann nur einen Tutorienplatz pro Fach erhalten, weshalb bei der Auswahl "Kurs wechseln" eine Kursbuchung desselben Fachs aufgegeben werden muss!

(4) Durch die Auswahl der Schaltfläche "Auf die Warteliste" könnt Ihr Euch außerdem händisch auf die Warteliste eines bereits ausgebuchten Kurses setzen.

(5) Wenn Ihr kein Interesse mehr an einem bereits zugeteilten Tutorienplatz habt, könnt Ihr den Platz an dieser Stelle auch wieder freigeben. Darum möchten wir Euch in diesem Fall ausdrücklich bitten, damit andere Studierende auf der Warteliste frühzeitig eine Chance haben nachzurücken.

## Wartelisten

(1) Jeder Kurs hat eine eigene Warteliste. Diese werden automatisch aus den angegebenen Präferenzen generiert. Jede nicht erfüllte Präferenz aus der 1. Runde landet auf der Warteliste. Ihr müsst also nicht tätig werden, um auf die Warteliste der von Euch präferierten Kurse zu kommen. Die Wartelistenplätze werden im *Prefence Singup Tool* unter dem Reiter "Kursanmeldungen" gezeigt. Wird in einem der Kurse, auf deren Wartelisten Ihr steht, ein Platz frei werdet darüber per E-Mail informiert! Um den Platz anschließend anzunehmen müsst Ihr Euch wie oben beschrieben im *Whiteboard* bzw. *Preference Signup Tool* einloggen. Dort erscheint auf der Startseite des Tools eine gelbe Box mit der Schaltfläche "Mehr Informationen". Wählt ihr diese aus erhaltet Ihr Informationen darüber, in welchem Kurs Ihr nachgerückt seid und könnt diesen Platz anschließend annehmen.

| Freie Universit        | ät Berlin                                                                                                    | Rechtswissenschaft Tu .                                                                                                    |                                        |                                  | Si Si                                  | tes        |  |  |  |  |  |
|------------------------|----------------------------------------------------------------------------------------------------|----------------------------------------------------------------------------------------------------|----------------------------------------|----------------------------------|----------------------------------------|------------|--|--|--|--|--|
| Rechtswissenschaft T   | u > PREFERENCE S                                                                                                    | IGNUP TOOL                                                                                                    |                                        |                                  |                                        |            |  |  |  |  |  |
| *                      | KURSANMELDUNG KUR                                                                                                    | RSE TAUSCHEN                                                                                                    |                                        |                                  | 90                                     | LINK ?HELP |  |  |  |  |  |
| Enter access View      | Kursanmeldungen                                                                                                    |                                                                                                    |                                        |                                  |                                        |            |  |  |  |  |  |
| Cverview               | Warteliste                                                                                                    |                                                                                                    |                                        |                                  |                                        |            |  |  |  |  |  |
| Preference Signup Tool | In einem Kurs, für den Sie<br>Mehr Informationen                                                                                                    | auf der Warteliste stehen, ist ein Platz fre                                                                                                    | i geworden. Bitte wählen Sie aus, ob S | ie diesem Kurs beitreten wollen. |                                        |            |  |  |  |  |  |
| Meetings               | Während des Anmeldezeitrau<br>entspricht, Bitte bestätigen S                                                                                                    | Während des Anmeldezeitraums können hier in erster Runde Kurspräferenzen vergeben werden. Es können bis zu fünf Präferenzen angegeben werden, wobei die erste Präferenz der höchsten Priorität |                                        |                                  |                                        |            |  |  |  |  |  |
| Site Info              | Nach Ende des Anmeldezeitr                                                                                                    | lach Ende des Anmeldezeitraums werden die Kurse automatisch zugeteilt. Anschließend können die zugeteilten Kurse und Wartelistenplätze hier eingesehen werden.                                 |                                        |                                  |                                        |            |  |  |  |  |  |
| Porums                 | In einer zweiten Runde nach dem Abschluss des Präferenzverfahrens können Sie sich hier während des Anmeldezeitraums in Kurse eintragen, in denen noch freie Plätze zur Verfügung stehen oder sich<br>auf die Warteliste von Kursen setzen, die bereits ausgebucht sind. |                                                                                                    |                                        |                                  |                                        |            |  |  |  |  |  |
| <b>Ø</b><br>Help       | Ihre Kurse                                                                                                    | Ihre Kurse                                                                                                    |                                        |                                  |                                        |            |  |  |  |  |  |
|                        | Ihnen wurde in diesem Seme                                                                                                    | ster leider kein Kurs zugeteilt.                                                                                                    |                                        |                                  |                                        |            |  |  |  |  |  |
|                        | Warteliste                                                                                                    |                                                                                                    |                                        |                                  |                                        |            |  |  |  |  |  |
|                        | Sie wurden für die folgenden                                                                                                    | Kurse auf die Warteliste gesetzt:                                                                                                    |                                        |                                  |                                        |            |  |  |  |  |  |
|                        |                                                                                                    | Name der Veranstaltung                                                                                                    | Tutor                                  | Fach                             | Datum, Zeit und Ort                    | Teilnehmer |  |  |  |  |  |
|                        | Warteliste verlassen                                                                                                    | Strafrecht II (StR II) - Tutorium 14                                                                                                    | Alena Lieder                           | Strafrecht II (StR II) S20       | Freitag 12:00 - 14:00<br>Vant-H 8/102a | 13 / 13    |  |  |  |  |  |

(2) Außerdem könnt Ihr Euch im Preference Signup Tool während der 2. Runde über den Reiter "Kursanmeldung" wie oben beschrieben "Auf die Warteliste" eines bereits ausgebuchten Kurses setzen (vgl. Punkt (4) zur 2. Runde).

Hinweis: Erhaltet Ihr über eine Warteliste einen Tutorienplatz gehen Eure bisher erhaltenen Tutorienplätze nicht verloren, sofern sie nicht im selben Fach sind. Erhaltet Ihr über eine Warteliste einen Tutorienplatz in einem Fach, in dem Ihr bereits einen anderen Kurs belegt habt, werdet Ihr durch die Bestätigung des Wartelistenlinks automatisch aus dem bisherigen Kurs ausgetragen!

### Tauschfunktion

Die Tauschfunktion ermöglicht es Euch, innerhalb eines auf der Website angegebenen Zeitraums während der ersten Tutorienwochen untereinander Kurse zu tauschen.

(1) Dafür geht Ihr wie oben beschrieben vor: Link (<u>https://mycampus.imp.fu-</u> <u>berlin.de/portal/site/rewisstutorien</u>) -> Login -> Preference Signup Tool -> **Kurse tauschen** 

(2) Ein\*e Tauschpartner\*in wählt unter dem Reiter "Kurse Tauschen" zunächst im Feld "Ihre Kurse" den Kurs aus, den sie\*er eintauschen möchte und im Feld "Erwünschter Kurs" den Kurs der\*des anderen Tauschpartners\*in, in welchen sie\*er gerne wechseln möchte. Zum Schluss muss die Buchung im Feld "Bestätigen" autorisiert werden.

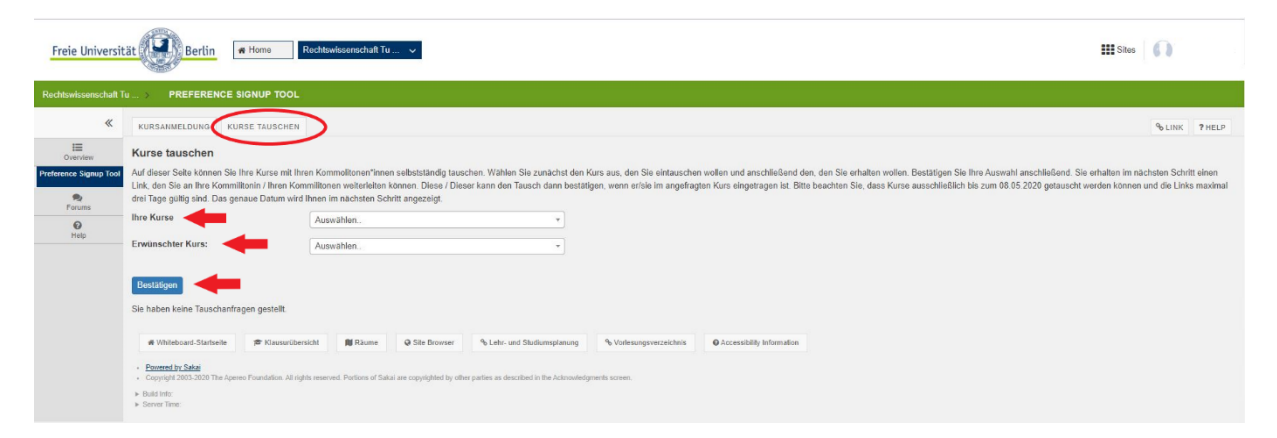

(3) Anschließend wird vom System ein Tausch-Link angezeigt. Dieser muss an die\*den anderen Tauschpartner\*/in weitergegeben werden und von dieser\*diesem <u>innerhalb von 3 Tagen</u> bestätigt werden. Dann wird der Tausch automatisch vollzogen.

| Freie Universit        | tät Berlin                                  | A Home R                        | echtswissenschaft Tu               |                             |                                          |                               |                               |                                               |                                  | Sites    |        |
|------------------------|---------------------------------------------|---------------------------------|------------------------------------|-----------------------------|------------------------------------------|-------------------------------|-------------------------------|-----------------------------------------------|----------------------------------|----------|--------|
| Rechtswissenschaft T   | u > PREFEREN                                | CE SIGNUP TOOL                  |                                    |                             |                                          |                               |                               |                                               |                                  |          |        |
| *                      | KURSANMELDUNG                               | KURSE TAUSCHEN                  |                                    |                             |                                          |                               |                               |                                               |                                  | % LINK   | ? HELP |
| UNEL OVERVIEW          | Kurse tauschen                              |                                 |                                    |                             |                                          |                               |                               |                                               |                                  |          |        |
| Preference Signup Tool | Ihr Tauschangebot wurd                      | le erstellt. Geben Sie de       | n Link an <mark>d</mark> ie Person | weiter, mit der Sie d       | en Tausch eingehen wollen. Dies          | e Person kann den Tausch o    | hne Ihr welteres Zutun abschl | ießen. Sie können das Angebot zurückziehen, s | solange es noch nicht angenommer | n wurde. |        |
| ۹                      | Angebotener Kurs                            |                                 | Strafrecht II (StR                 | II) S20 - Strafrecht I      | (StR II) - Tutorium 15 bei Alena I       | Lieder am Freitag von 14:00 - | - 16:00 Uhr                   |                                               |                                  |          |        |
| Forums                 | Angefragter Kurs                            |                                 | Zivilrecht II (BGB                 | II) S20 - Zivilrecht II     | (BGB II) - Tutorium 06 bei Torn D        | liesing am Montag von 14:00   | - 16:00 Uhr                   |                                               |                                  |          |        |
| ()<br>Help             | Angebot gültig bis                          | >                               | 10.05.2020                         |                             |                                          |                               |                               |                                               |                                  |          |        |
|                        | Link                                        |                                 | https://mycampus                   | imp.fu-berlin.de/por        | tal/site/rewisstutorien/tool/176f8f      | a0-ff68-4953-9833-5243391b    | 56e5/swap/show.html?swapF     | equestId=2d7eb84f-1a81-4c42-91e9-0929f9b8     | 976c                             |          |        |
| Das 🥒                  |                                             |                                 |                                    |                             |                                          |                               |                               |                                               |                                  |          |        |
| Angebot                | Der E Mail toilon                           | Tourchanashat läeshan           |                                    | -                           |                                          |                               |                               |                                               |                                  |          |        |
| ist 3 Tage             | Per E-Mail tellen                           | rauschangebot loschen           |                                    | -                           |                                          |                               |                               |                                               |                                  |          |        |
| gültig                 |                                             |                                 |                                    |                             |                                          |                               |                               |                                               |                                  |          |        |
|                        | Zurück zur Übersicht                        |                                 |                                    |                             |                                          |                               |                               |                                               |                                  |          |        |
|                        |                                             |                                 |                                    |                             |                                          |                               |                               |                                               |                                  |          |        |
|                        | # Whiteboard-Startse                        | to 🕿 Klausurübersie             | tt Raumo                           | @ Site Browser              | % Lehr- und Studiumsplanung              | % Vorlesungsverzeichnis       | O Accessibility Information   |                                               |                                  |          |        |
|                        | · Powered by Sakai                          |                                 |                                    |                             |                                          |                               |                               |                                               |                                  |          |        |
|                        | <ul> <li>Copyright 2003-2020 The</li> </ul> | e Apereo Foundation. All rights | reserved. Portions of Sak          | ai are copyrighted by ethic | r parties as described in the Acknowledg | menta screen.                 |                               |                                               |                                  |          |        |
|                        | Build Info:                                 |                                 |                                    |                             |                                          |                               |                               |                                               |                                  |          |        |
|                        | P Dertes ralle.                             |                                 |                                    |                             |                                          |                               |                               |                                               |                                  |          |        |

Hinweis: Es besteht keine Gefahr, dass Ihr durch den Tausch am Ende ganz ohne Kurs dasteht! Die Tauschfunktion setzt aber voraus, dass Ihr Euch vorab selbstständig untereinander absprecht. Das OrgaTeam kann leider bei der Vermittlung nicht helfen. Bitte seht von Nachfragen dahingehend ab!

### Hinweis zu den Anwesenheitsregeln:

Die bekannten <u>Anwesenheitsregeln</u> des Tutorienprogramms auf der Website gelten weiterhin und sind durch das neue Anmeldesystem nicht berührt. Die Tutor\*innen achten auf ihre Einhaltung. Das gilt auch, soweit Tutorien online abgehalten werden.

Bei Fragen wendet Euch an tutorien@rewiss.fu-berlin.de!

Euer Tutorienprogramm (Berlin, 11.04.2025)